## (MVS】华为路由器DHCP配置案例

网络相关 韦家宁 2023-10-14 发表

| 组网及说明                                                                                                    |                          |
|----------------------------------------------------------------------------------------------------|--------------------------|
| Destain ×      Destain ×      Destain × | > - ♂ × Q ☆ ☆ □ ▲ (BH =) |
|                                                                                                    |                          |
|                                                                                                    |                          |
|                                                                                                    |                          |
|                                                                                                    |                          |
|                                                                                                    |                          |
| CT.<br>Effected<br>BERGE BERGLEARDEF                                                                                                    |                          |
| иохиа-                                                                                                    | Q                        |
| BB:138/0 EXTENSE AND AND AND AND AND AND AND AND AND AND                                                                                                    | *                        |
| Carbon Constants Constants Constants Constants Constants                                                                                                    | E 4 + B 1049 B           |

本案例使用ENSP模拟器模拟DHCP配置

## 配置步骤

1、配置接口IP

<Huawei>u t d Info: Current terminal debugging is off. <Huawei>u t m Info: Current terminal monitor is off. <Huawei>

<Huawei>sys Enter system view, return user view with Ctrl+Z. [Huawei]int gi 0/0/0 [Huawei-GigabitEthernet0/0/0]ip address 192.168.10.1 24 [Huawei-GigabitEthernet0/0/0]quit

[Huawei]int gi 0/0/1 [Huawei-GigabitEthernet0/0/1]ip address 192.168.20.1 24 [Huawei-GigabitEthernet0/0/1]quit

## 2、配置DHCP

[Huawei]dhcp enable //全局开启DHCP功能 [Huawei]ip pool vlan10 //创建DHCP地址池,名字自定义 [Huawei-ip-pool-vlan10]network 192.168.10. 0 mask 255.255.255.0 //宣告网段和子网掩码 [Huawei-ip-pool-vlan10]gateway-list 192.168.10.1 //指定默认网关给终端使用 [Huawei-ip-pool-vlan10]dns-list 114.114.114.114 /指定DNS给终端使用 [Huawei-ip-pool-vlan10]quit

[Huawei]ip pool vlan20 [Huawei-ip-pool-vlan20]network 192.168.20.0 mask 255.255.255.0 [Huawei-ip-pool-vlan20]gateway-list 192.168.20.1 [Huawei-ip-pool-vlan20]dns-list 114.114.114.114 [Huawei-ip-pool-vlan20]quit

3、在接口使能DHCP [Huawei]int gi 0/0/0 //进入G0/0/0接口 [Huawei-GigabitEthernet0/0/0]dhcp select relay //使能DHCP中继 [Huawei-GigabitEthernet0/0/0]dhcp select global //使能全局的DHCP [Huawei-GigabitEthernet0/0/0]quit

[Huawei]int gi 0/0/1 [Huawei-GigabitEthernet0/0/1]dhcp select relay [Huawei-GigabitEthernet0/0/1]dhcp select global [Huawei-GigabitEthernet0/0/1]quit

终端可以自动获取IP地址:

| ⊟ 5 · (                                                                          | 5・0 : 新聞 Moreauth Word 実現data: - Word |                                                   |                      |                      |                          |              |                  |                  |      |       |       |       |                              |                 |                            | æ             | - 8                  | ×                             |                   |                 |           |                          |      |
|----------------------------------------------------------------------------------|---------------------------------------|---------------------------------------------------|----------------------|----------------------|--------------------------|--------------|------------------|------------------|------|-------|-------|-------|------------------------------|-----------------|----------------------------|---------------|----------------------|-------------------------------|-------------------|-----------------|-----------|--------------------------|------|
| 文件 开始                                                                            | BLA RIT AR                            |                                                   |                      |                      |                          |              |                  |                  |      |       |       |       |                              |                 |                            |               |                      |                               |                   |                 |           |                          | A,≓≆ |
| 100 (100 (100 (100 (100 (100 (100 (100                                           | 005(522) - 59 -<br>8 I U - m x, x'    | <ul> <li>x   Ai -  </li> <li>A - 2 - A</li> </ul> | ∲‡ <b>*</b> A<br>•∎⊙ | E + E + %<br>= = = ■ | -   ±= ±=  <br>  ≣  ±= - | ו ± <br>≙•⊡• | ざ AsBoCcD<br>・正文 | AaBbCcDv<br>,无间和 | AaBi | AaBbC | AaBbC | AaBbC | 4 <i>486CcD</i> .<br>Жиздэрд | Ausocco<br>Bill | <del>A#80CcD</del><br>時間時間 | AsBbCcD<br>要点 | <i>Aa6bCcD</i><br>引用 | <mark>4x6bCc0</mark><br>위코키(위 | AABICCD:<br>不妨贷参考 | AABHCCD<br>约显伊考 | Ax86CcD + | ♪ 亜北<br>記 朝泉<br>2: 15年 - |      |
| 開発数 ら                                                                            | 宇                                     | 5                                                 | 6                    |                      | 12/M                     |              | 6                |                  |      |       |       |       |                              | ATSC.           |                            |               |                      |                               |                   |                 | 6         | 9850                     | ^    |
| Entry span view, who may be set \$\mathcal{Delta}^2\$           Phone: 12 good = |                                       |                                                   |                      |                      |                          |              |                  |                  |      |       |       |       |                              |                 |                            |               |                      |                               |                   |                 |           |                          |      |